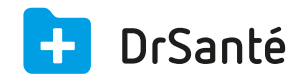

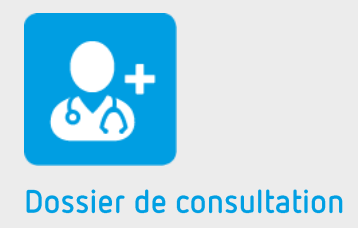

# La fiche d'observation

### Sommaire

| 4   | En savoir plus                       | p.4 |
|-----|--------------------------------------|-----|
| 3.3 | Accès au volet médical               | p.4 |
| 3.2 | Les données biométriques             | p.3 |
| 3.1 | Le contenu de la fiche d'observation | p.3 |
| 3   | Les fonctions                        | p.3 |
| 2   | Présentation de l'interface          | p.3 |
| 1   | Présentation générale                | p.3 |

# 1. Présentation générale

La fiche d'observation est l'un des nombreux types d'éléments disponibles au sein du dossier de consultation. Vous pouvez créer une fiche d'observation après avoir cliqué sur le grand bouton « Nouveau dossier de consultation ».

Le dossier de consultation <u>Téléchargez</u>

# 2. Présentation de l'interface

| e d'observation |                                            |                   |             | 1                                        | Modifier   👕 Supprimer 🛛 💻   🔆 |  |
|-----------------|--------------------------------------------|-------------------|-------------|------------------------------------------|--------------------------------|--|
| _               | NATHALIE DESMAUX                           |                   |             |                                          | 16/09/2015                     |  |
| Examens         |                                            |                   | Anamnèse    |                                          |                                |  |
| Douleurs ab     | Douleurs abdominal anormal, température ++ |                   |             | "Je n'ai jamais eu autant mal au ventre" |                                |  |
|                 |                                            |                   |             |                                          |                                |  |
| Hospitalisat    | synnese<br>Hospitalisation de la patiente  |                   | Appendicite | Diagnostics Appendicite                  |                                |  |
|                 |                                            |                   |             |                                          |                                |  |
| <b>_</b>        | laille                                     | Poids             | ~           | PAS                                      | FC 66 hours                    |  |
|                 | 16 septembre 2015                          | 16 septembre 2015 |             | 16 septembre 2015                        | 16 septembre 2015              |  |
|                 | IMC                                        |                   |             | PAD                                      |                                |  |
|                 | 19,53 kg/cm <sup>2</sup>                   |                   |             | 85 mmHg                                  |                                |  |
|                 |                                            |                   |             | 16 septembre 2015                        |                                |  |

### 3. Les fonctions

### 3.1 Le contenu de la fiche d'observation

Cette fiche unique, à chaque consultation, vous permet la saisie sous forme de texte libre :

- du motif
- de l'anamnèse (les dires du patient)
- des examens cliniques
- du diagnostic
- de la synthèse (conclusion)

### 3.2 Les données biométriques

Dès son initialisation, la fiche d'observation vous affiche les données biométriques principales du

patient (Taille, poids, IMC, PAS, PAD, FC). Vous pouvez modifier une mesure directement depuis cet écran en utilisant le crayon « Modifier une mesure ».

### 3.3 Accès au volet médical

#### La navigation au sein du dossier patient

Depuis cette fiche d'observation, vous pouvez naviguer au sein du volet médical. Pour cela, il vous suffit d'utiliser le menu « volet médical » situé au-dessus des mesures biométriques.

Chaque pictogramme du menu « volet médical » correspond à l'un des huit feuillets du volet médical. Vous accédez directement au feuillet sélectionné en fonction du pictogramme choisi.

Pour revenir à la fiche d'observation depuis le volet médical, utilisez la touche « retour au dossier de consultation » en bas et à droite de l'écran.

### 4. Pour en savoir plus

Pour en connaître d'avantage, des fiches complémentaires sont disponibles sur les sujets suivants :

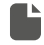

Détailler une fiche d'observation <u>Téléchargez</u>

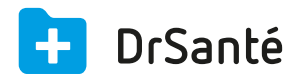

#### Calimaps

11/17 rue Condillac 33000 BORDEAUX tél : +33 (0)5 40 16 32 40 fax :+33 (0)5 67 69 90 74

www.logicieldrsante.com www.logicieldrveto.com

EURL au capital de 100 000€